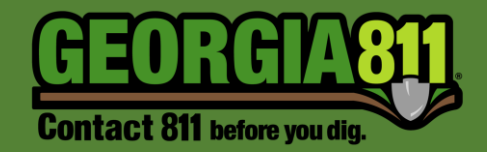

# Member Response Instructions (PRIS)

Georgia 811 2/22/2024 The Positive Response Information System (PRIS) is an automated system serving multiple functions.

- It allows the Georgia 811 utility member to respond to each individual ticket providing information on whether underground facilities are present or not present.
- It allows the excavator to check the responses to their tickets.
- It shows additional system responses (i.e. Additional Requests, Late Notices, etc.) *Please see the "Explanation of System Responses" document on our website for more information.*

## The Georgia 811 portal can be accessed here: <u>https://my.ga811.com/</u>

Most compatible internet browser: Google Chrome.

1. Select **Login** from the top panel.

|    | VIEW TICKET RESPONSES (PRIS)                                            | UPDATE TICKET                    | HELP | HOME | LOGIN |
|----|-------------------------------------------------------------------------|----------------------------------|------|------|-------|
| 2. | Enter your Username                                                     | and Password, then select Login. |      |      |       |
|    | By logging in, you are agreeing to the terms and conditions <u>here</u> |                                  |      |      |       |
|    | User:                                                                   |                                  |      |      |       |
|    | Password:                                                               |                                  |      |      |       |
|    | Remember Me:                                                            |                                  |      |      |       |
|    | Forgot password?                                                        |                                  |      |      |       |
|    | login cancel                                                            |                                  |      |      |       |
| 2  | Select <b>Respond</b> from                                              | the top papel                    |      |      |       |

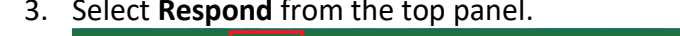

| SEARCH TICKETS | RESPOND | REPORT | HELP | HOME | LOG OUT |
|----------------|---------|--------|------|------|---------|
|                |         |        |      |      |         |

#### **Search Options**

| Ticket Nu                   | mber: |        |   |  |  |  |  |  |  |  |  |
|-----------------------------|-------|--------|---|--|--|--|--|--|--|--|--|
|                             |       |        |   |  |  |  |  |  |  |  |  |
|                             | Reset | Search |   |  |  |  |  |  |  |  |  |
| Advanced Options<br>Select: |       |        |   |  |  |  |  |  |  |  |  |
| Open                        |       | 🔘 All  |   |  |  |  |  |  |  |  |  |
| Date Ran                    | ge:   |        |   |  |  |  |  |  |  |  |  |
|                             |       |        | • |  |  |  |  |  |  |  |  |
| Code:                       |       |        | ~ |  |  |  |  |  |  |  |  |

- 1. Ticket Number
- 2. Open Shows tickets that have not been responded to and have not expired.
- 3. All Shows all tickets.
- 4. Ticket Creation Date Range
- 5. Service Area Code

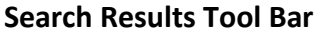

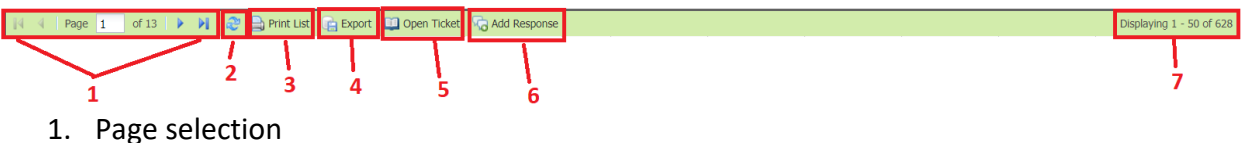

- 2. Refresh page
- 3. Print ticket list
- 4. Export ticket list
- 5. Opens ticket view
- 6. Allows user to enter a Response to a ticket
- 7. Displays number of results
- 4. Once on the Respond page, you will notice a list of tickets. These are tickets that are due a response that have not been responded to, have not expired or includes an additional request. The tickets may be listed multiple times if they have more than one Service Area Code listed on it for your company.

| 14 | 4 Page 5      | of 7 🕨 🕅 🧶 🚔 P         | rint List 🛛 😭 Export | 🛄 Open Ticket | Add Response |       |            |                |                 |               |          |                |                    |         | Displaying 201 - 250 of 319 |
|----|---------------|------------------------|----------------------|---------------|--------------|-------|------------|----------------|-----------------|---------------|----------|----------------|--------------------|---------|-----------------------------|
|    | Ticket        | Ticket Type            | Respond By           | Service Area  | Member Name  | Code  | Facilities | Address Number | Street          | City          | County   | Created        | Last Response Code | Last On | Respondent                  |
|    | 200709-001052 | Normal                 | 7/13/2020 11:5       | GWINNETT CO   | GWINNETT CO  | GWI91 | Sewer      | 638            | NOTTINGHAM DR   | Lawrenceville | GWINNETT | 7/9/2020 3:00: |                    |         | A                           |
|    | 200709-001057 | Emergency Notification | 7/13/2020 11:5       | GWINNETT CO   | GWINNETT CO  | GWI91 | Sewer      | 628            | NOTTINGHAM DR   | LAWRENCEVILLE | GWINNETT | 7/9/2020 3:26: |                    |         |                             |
|    | 200709-001020 | Normal                 | 7/13/2020 11:5       | GWINNETT CO   | GWINNETT CO  | GWI91 | Sewer      | 5657           | FRONTIER WALK   | BUFORD        | GWINNETT | 7/9/2020 10:52 |                    |         |                             |
|    | 200709-001021 | Normal                 | 7/13/2020 11:5       | GWINNETT CO   | GWINNETT CO  | GWI91 | Sewer      | 3032           | OAK VISTA WAY   | LAWRENCEVILLE | GWINNETT | 7/9/2020 10:54 |                    |         |                             |
|    | 200709-001036 | Emergency Notification | 7/13/2020 11:5       | GWINNETT CO   | GWINNETT CO  | GWI91 | Sewer      | 3400           | summit ridge pk | DULUTH        | GWINNETT | 7/9/2020 11:42 |                    |         |                             |
|    | 200709-001047 | Emergency Notification | 7/13/2020 11:5       | GWINNETT CO   | GWINNETT CO  | GWI91 | Sewer      |                | TREE SUMMIT     | DULUTH        | GWINNETT | 7/9/2020 1:18: |                    |         |                             |
|    | 200709-001048 | Design                 | 7/13/2020 11:5       | GWINNETT CO   | GWINNETT CO  | GWI91 | Sewer      |                | PLEASANT HILL   | DULUTH        | GWINNETT | 7/9/2020 1:20: |                    |         |                             |
|    | 200709-001050 | Emergency Notification | 7/13/2020 11:5       | GWINNETT CO   | GWINNETT CO  | GWI91 | Sewer      |                | THAYER TRCE     | DULUTH        | GWINNETT | 7/9/2020 1:26: |                    |         |                             |
|    | 200709-001046 | Normal                 | 7/13/2020 11:5       | GWINNETT CO   | GWINNETT CO  | GWI90 | Water      | 3400           | SUMMIT RIDGE    | DULUTH        | GWINNETT | 7/9/2020 1:16: |                    |         |                             |
|    | 200709-001047 | Emergency Notification | 7/13/2020 11:5       | GWINNETT CO   | GWINNETT CO  | GWI90 | Water      |                | TREE SUMMIT     | DULUTH        | GWINNETT | 7/9/2020 1:18: |                    |         |                             |
|    | 200709-001048 | Design                 | 7/13/2020 11:5       | GWINNETT CO   | GWINNETT CO  | GWI90 | Water      |                | PLEASANT HILL   | DULUTH        | GWINNETT | 7/9/2020 1:20: |                    |         |                             |
|    | 200709-001007 | Large Project Meeting  | 7/13/2020 11:5       | GWINNETT CO   | GWINNETT CO  | GWI90 | Water      | 3400           | SUMMIT RIDGE    | DULUTH        | GWINNETT | 7/9/2020 8:11: |                    |         |                             |
|    | 200709-001008 | Large Project Meeting  | 7/13/2020 11:5       | GWINNETT CO   | GWINNETT CO  | GWI90 | Water      | 3400           | SUMMIT RIDGE    | DULUTH        | GWINNETT | 7/9/2020 8:12: |                    |         |                             |
|    | 200709-001009 | Large Project Meeting  | 7/13/2020 11:5       | GWINNETT CO   | GWINNETT CO  | GWI90 | Water      | 3400           | SUMMIT RIDGE    | DULUTH        | GWINNETT | 7/9/2020 8:13: |                    |         |                             |
|    | 200709-001013 | Normal                 | 7/13/2020 11:5       | GWINNETT CO   | GWINNETT CO  | GWI90 | Water      | 638            | NOTTINGHAM DR   | LAWRENCEVILLE | GWINNETT | 7/9/2020 10:26 |                    |         |                             |
|    | 200709-001020 | Normal                 | 7/13/2020 11:5       | GWINNETT CO   | GWINNETT CO  | GWI90 | Water      | 5657           | FRONTIER WALK   | BUFORD        | GWINNETT | 7/9/2020 10:52 |                    |         |                             |
|    | 200709-001021 | Normal                 | 7/13/2020 11:5       | GWINNETT CO   | GWINNETT CO  | GWI90 | Water      | 3032           | OAK VISTA WAY   | LAWRENCEVILLE | GWINNETT | 7/9/2020 10:54 |                    |         |                             |
|    | 200708-001030 | Normal                 | 7/13/2020 11:5       | GWINNETT CO   | GWINNETT CO  | GW190 | Water      | 144            | BLUE CEDAR W    | SUGAR HILL    | GWINNETT | 7/8/2020 10:13 |                    |         |                             |

5. Select a **Ticket** or **Tickets** needing a response from the list. You may respond to multiple tickets at one time, but all selected tickets must be the same ticket type and you must use the same response code.

#### 6. Select Add Response.

| 14 | 4 Page 5      | d7 🕨 🖬 🤓 🖨 F           | Print List 📄 Export | Dpen Ticket  | Add Response |       |            |                |                 |               |          |                |                    |         | Displaying 201 - 250 of 3 |
|----|---------------|------------------------|---------------------|--------------|--------------|-------|------------|----------------|-----------------|---------------|----------|----------------|--------------------|---------|---------------------------|
|    | Ticket        | Ticket Type            | Respond By          | Service Area | Member Name  | Code  | Facilities | Address Number | Street          | City          | County   | Created        | Last Response Code | Last On | Respondent                |
|    | 200709-001007 | Large Project Meeting  | 7/13/2020 11:5      | GWINNETT CO  | GWINNETT CO  | GWI90 | Water      | 3400           | SUMMIT RIDGE    | DULUTH        | GWINNETT | 7/9/2020 8:11: |                    |         |                           |
|    | 200709-001008 | Large Project Meeting  | 7/13/2020 11:5      | GWINNETT CO  | GWINNETT CO  | GWI91 | Sewer      | 3400           | SUMMIT RIDGE    | DULUTH        | GWINNETT | 7/9/2020 8:12: |                    |         |                           |
| 問  | 200709-001008 | Large Project Meeting  | 7/13/2020 11:5      | GWINNETT CO  | GWINNETT CO  | GWI90 | Water      | 3400           | SUMMIT RIDGE    | DULUTH        | GWINNETT | 7/9/2020 8:12: |                    |         |                           |
| 23 | 200709-001009 | Large Project Meeting  | 7/13/2020 11:5      | GWINNETT CO  | GWINNETT CO  | GWI91 | Sewer      | 3400           | SUMMIT RIDGE    | DULUTH        | GWINNETT | 7/9/2020 8:13: |                    |         |                           |
|    | 200709-001009 | Large Project Meeting  | 7/13/2020 11:5      | GWINNETT CO  | GWINNETT CO  | GW190 | Water      | 3400           | SUMMIT RIDGE    | DULUTH        | GWINNETT | 7/9/2020 8:13: |                    |         |                           |
| V  | 200709-001013 | Normal                 | 7/13/2020 11:5      | GWINNETT CO  | GWINNETT CO  | GWI91 | Sewer      | 638            | NOTTINGHAM DR   | LAWRENCEVILLE | GWINNETT | 7/9/2020 10:26 |                    |         |                           |
| 1  | 200709-001013 | Normal                 | 7/13/2020 11:5      | GWINNETT CO  | GWINNETT CO  | GW190 | Water      | 638            | NOTTINGHAM DR   | LAWRENCEVILLE | GWINNETT | 7/9/2020 10:26 |                    |         |                           |
|    | 200709-001020 | Normal                 | 7/13/2020 11:5      | GWINNETT CO  | GWINNETT CO  | GWI91 | Sewer      | 5657           | FRONTIER WALK   | BUFORD        | GWINNETT | 7/9/2020 10:52 | 8                  |         |                           |
| 回  | 200709-001020 | Normal                 | 7/13/2020 11:5      | GWINNETT CO  | GWINNETT CO  | GWI90 | Water      | 5657           | FRONTIER WALK   | BUFORD        | GWINNETT | 7/9/2020 10:52 |                    |         |                           |
| 回  | 200709-001021 | Normal                 | 7/13/2020 11:5      | GWINNETT CO  | GWINNETT CO  | GWI91 | Sewer      | 3032           | OAK VISTA WAY   | LAWRENCEVILLE | GWINNETT | 7/9/2020 10:54 |                    |         |                           |
|    | 200709-001021 | Normal                 | 7/13/2020 11:5      | GWINNETT CO  | GWINNETT CO  | GWI90 | Water      | 3032           | OAK VISTA WAY   | LAWRENCEVILLE | GWINNETT | 7/9/2020 10:54 |                    |         |                           |
| 四  | 200709-001036 | Emergency Notification | 7/13/2020 11:5      | GWINNETT CO  | GWINNETT CO  | GWI91 | Sewer      | 3400           | summit ridge pk | DULUTH        | GWINNETT | 7/9/2020 11:42 |                    |         |                           |
|    | 200709-001036 | Emergency Notification | 7/13/2020 11:5      | GWINNETT CO  | GWINNETT CO  | GWI90 | Water      | 3400           | summit ridge pk | DULUTH        | GWINNETT | 7/9/2020 11:42 |                    |         |                           |

7. Select the appropriate **Response Code** from the Action drop down on the Add Response pop-up, then select **Save**.

| 4        | 4 Page 8      | of 9 📔 🕨 🔰 😂 🖨 Pr        | rint List 🛛 📄 Export | 🛄 Open Ticket | 🖓 Add Response |       |            |                |               |               |           |                | Displaying 351 - 400 of 417 |
|----------|---------------|--------------------------|----------------------|---------------|----------------|-------|------------|----------------|---------------|---------------|-----------|----------------|-----------------------------|
|          | Ticket        | Ticket Type              | Respond By           | Service Area  | Member Name    | Code  | Facilities | Address Number | Street        | City          | County    | Created        | Last Response Code Last On  |
|          | 200709-001056 | Normal                   | 7/13/2020 11:5       | GEORGIA UTILI | GEORGIA UTILI  | GAUPC | Other      |                | PERTH CRT     | WARNER ROBINS | HOUSTON   | 7/9/2020 3:26: | *                           |
|          | 200709-001058 | Normal                   | 7/13/2020 11:5       | GEORGIA UTILI | GEORGIA UTILI  | GAUPC | Other      | 74             | TRACK LN      | MIDWAY        | LIBERTY   | 7/9/2020 3:27: |                             |
| 1        | 200709-001059 | Normal                   | 7/13/2020 11:5       | GEORGIA UTILI | GEORGIA UTILI  | GAUPC | Other      |                | CONCORD RDG   | WARNER ROBINS | HOUSTON   | 7/9/2020 3:28: |                             |
| <b>V</b> | 200709-001061 | Normal                   | 7/13/202 Add R       | esponse       |                |       | ×          |                | LOGANS MILL T | WARNER ROBINS | HOUSTON   | 7/9/2020 3:31: |                             |
|          | 200709-001062 | Normal                   | 7/13/202             |               |                |       |            | 412            | DOWNING CIR   | KATHLEEN      | HOUSTON   | 7/9/2020 3:33: |                             |
|          | 200709-001064 | Normal                   | 7/13/202             |               |                |       | ~          | 4089           | VAL TECH RD   | VALDOSTA      | LOWNDES   | 7/9/2020 3:42: |                             |
|          | 200709-001047 | Emergency Notification   | 7/13/202             |               |                |       | <u> </u>   |                | TREE SUMMIT   | DULUTH        | GWINNETT  | 7/9/2020 1:18: |                             |
|          | 200709-001048 | Design                   | 7/13/202             |               |                |       |            |                | PLEASANT HILL | DULUTH        | GWINNETT  | 7/9/2020 1:20: |                             |
|          | 200709-001050 | Emergency Notification   | 7/13/202             |               |                |       |            |                | THAYER TRCE   | DULUTH        | GWINNETT  | 7/9/2020 1:26: |                             |
|          | 200709-001002 | Large Project Excavation | 7/13/202             |               |                |       |            | 3400           | SUMMIT RIDGE  | DULUTH        | GWINNETT  | 7/9/2020 12:18 |                             |
|          | 200709-001003 | Large Project Excavation | 7/13/202             |               |                |       |            |                | ROCKY FORD RD | ROCKY FORD    | SCREVEN   | 7/9/2020 12:19 |                             |
|          | 200709-001001 | Large Project Excavation | 7/13/202             |               |                |       |            |                | ROCKY FORD RD | ROCKY FORD    | SCREVEN   | 7/9/2020 12:06 |                             |
|          | 200709-001038 | Normal                   | 7/13/202             |               |                |       |            | 123            | MAIN ST       | ATLANTA       | FULTON    | 7/9/2020 11:45 |                             |
|          | 200710-001004 | Normal                   | 7/14/202             |               |                |       |            |                | US-78         | DULUTH        | GWINNETT  | 7/10/2020 8:08 |                             |
|          | 200710-001005 | Large Project Meeting    | 7/14/202             |               |                |       |            | 6444           | US 27         | SUMMERVILLE   | CHATTOOGA | 7/10/2020 8:32 |                             |
|          | 200710-001018 | Normal                   | 7/14/202             |               |                |       | -          | 3900           | PEACHTREE IN  | DULUTH        | GWINNETT  | 7/10/2020 11:5 |                             |
|          | 200710-001012 | Large Project Meeting    | 7/14/202             |               |                | Save  | Cancel     |                | MAYSVILLE RD  | COMMERCE      | JACKSON   | 7/10/2020 11:0 |                             |
|          | 200710-001014 | Large Project Meeting    | 7/14/2020 11:5       | GEORGIA UTILI | GEORGIA UTILI  | GAUPC | Other      | ,              | GA 157        | RISING FAWN   | WALKER    | 7/10/2020 11:1 |                             |
|          | 200710-001017 | Normal                   | 7/14/2020 11:5       | GEORGIA UTILI | GEORGIA UTILI  | GAUPC | Other      | 3900           | PEACHTREE IN  | DULUTH        | GWINNETT  | 7/10/2020 11:3 |                             |

## Search by Ticket Number

1. Select **Respond** from the top panel.

SEARCH TICKETS RESPOND REPOR

DME LOG OUT

2. Enter the **Ticket Number** in the Ticket Number search field on the left-hand side of the screen.

| Ticket Number:                   |       |        |   |
|----------------------------------|-------|--------|---|
| 200710-001019                    |       |        |   |
|                                  | Reset | Search |   |
| <u>Advanced Optio</u><br>Select: | ins   |        |   |
| Open                             |       | 🔿 All  |   |
| Date Range:                      |       |        |   |
|                                  |       |        |   |
| Code:                            |       |        | ~ |
|                                  |       |        |   |

- 3. Select Search.
- 4. This will **open** the text of the ticket. Select **Add Response** at the top of the page.

| GA811 Locate Reque                     | est                        |                      |                                   |
|----------------------------------------|----------------------------|----------------------|-----------------------------------|
| Ticket Number :<br>Date/Time :         | 200710-001019              | Ticket Type :        | Normal                            |
| Previous Ticket :                      |                            | Source :             | Voice                             |
| Company Informatio                     | on                         |                      |                                   |
| Georgia 811                            |                            | Company Type :       | Contractor                        |
| 3400 Summit Ridge<br>Duluth , GA 30096 | Pkwy                       | Phone :              | (555) 555-4444                    |
| Caller Name :                          | BRENDAN COTE               | Field Contact :      | BILLY MARTIN                      |
| Phone :                                | (555) 555-3333             | Phone :              | (555) 555-2222                    |
| Email :                                | BCOTE@GEORGIA811.COM       | Email :              |                                   |
| Work Information                       |                            |                      |                                   |
| Work Type :                            | burying caty main          |                      |                                   |
| Project Duration :                     | 2 days                     | Done For :           | BOB WRIGHT                        |
| County :                               | GWINNETT                   | Street :             | 3900 PEACHTREE INDUSTRIAL<br>BLVD |
| State :                                | GA                         |                      |                                   |
| City :                                 | DULUTH                     | Intersection :       | SUMMIT RIDGE PKWY                 |
| Explosives :                           | No                         | Directional Boring : | No                                |
| White-Lined :                          | Yes                        | # White Line Areas : | 1                                 |
| Locate Instructions                    |                            |                      |                                   |
| LOC THE FRONT AND                      | BOTH SIDES INCLUDING THE R | O/W                  |                                   |
| Remarks                                |                            |                      |                                   |
| CALL FIELD CONTACT                     | T TO MEET ON SITE          |                      |                                   |

5. Select the **Facilities / Service Area code(s)** you want to respond to, then select a **Response Code** from the Action drop down box. Select **Save**.

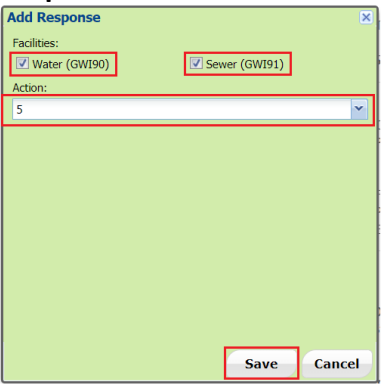

**Note:** If you need to enter a different response per facility/service area code, you will need to respond to one and save the response then go back through the same steps to respond to the other service area code.

## Search by Service Area Code and by Date

1. Select **Respond** from the top panel.

| SEARCH TICKETS | RESPOND | REPORT |  |  |  | HELP | HOME | LOG OUT |
|----------------|---------|--------|--|--|--|------|------|---------|
|                |         |        |  |  |  |      |      |         |

2. Select your **Service Area Code** from the drop-down list.

| Ticket Number:              |       |            |   |  |  |  |  |  |  |  |  |  |
|-----------------------------|-------|------------|---|--|--|--|--|--|--|--|--|--|
|                             |       |            |   |  |  |  |  |  |  |  |  |  |
|                             | Reset | Search     |   |  |  |  |  |  |  |  |  |  |
| Advanced Options<br>Select: |       |            |   |  |  |  |  |  |  |  |  |  |
| Open                        | (     | 🔿 All      |   |  |  |  |  |  |  |  |  |  |
| Date Range:                 |       |            |   |  |  |  |  |  |  |  |  |  |
| 07/01/2020                  |       | 07/03/2020 |   |  |  |  |  |  |  |  |  |  |
| Code:                       | GAUPC |            | * |  |  |  |  |  |  |  |  |  |
|                             |       |            |   |  |  |  |  |  |  |  |  |  |

- 3. Select the **Date Range**. This will search by the ticket creation date.
- 4. Select **Open** or **All**.
  - a. If you select **Open**, it will pull all tickets for the selected service area code and date range that have not been responded to.
  - b. If you select **All**, it will pull a list of all tickets during that date range for the selected service area code.
- 5. Select Search.

6. Select a **Ticket** or **Tickets** needing a response from the list. You may respond to multiple tickets at one time, but all selected tickets must be the same ticket type.

| И | Page 8        | of 9 🜓 🕨 😂 🖨 P           | rint List 🛛 😭 Export | 🛄 Open Ticket | Add Response  |       |            |                |               |               |          |                | Displaying 351 - 400 of 417 |
|---|---------------|--------------------------|----------------------|---------------|---------------|-------|------------|----------------|---------------|---------------|----------|----------------|-----------------------------|
|   | Ticket        | Ticket Type              | Respond By           | Service Area  | Member Name   | Code  | Facilities | Address Number | Street        | City          | County   | Created        | Last Response Cod Last On   |
|   | 200709-001056 | Normal                   | 7/13/2020 11:5       | GEORGIA UTILI | GEORGIA UTILI | GAUPC | Other      |                | PERTH CRT     | WARNER ROBINS | HOUSTON  | 7/9/2020 3:26: |                             |
|   | 200709-001058 | Normal                   | 7/13/2020 11:5       | GEORGIA UTILI | GEORGIA UTILI | GAUPC | Other      | 74             | TRACK LN      | MIDWAY        | LIBERTY  | 7/9/2020 3:27: |                             |
|   | 200709-001059 | Normal                   | 7/13/2020 11:5       | GEORGIA UTILI | GEORGIA UTILI | GAUPC | Other      |                | CONCORD RDG   | WARNER ROBINS | HOUSTON  | 7/9/2020 3:28: |                             |
|   | 200709-001061 | Normal                   | 7/13/2020 11:5       | GEORGIA UTILI | GEORGIA UTILI | GAUPC | Other      |                | LOGANS MILL T | WARNER ROBINS | HOUSTON  | 7/9/2020 3:31: |                             |
|   | 200709-001062 | Normal                   | 7/13/2020 11:5       | GEORGIA UTILI | GEORGIA UTILI | GAUPC | Other      | 412            | DOWNING CIR   | KATHLEEN      | HOUSTON  | 7/9/2020 3:33: |                             |
|   | 200709-001064 | Normal                   | 7/13/2020 11:5       | GEORGIA UTILI | GEORGIA UTILI | GAUPC | Other      | 4089           | VAL TECH RD   | VALDOSTA      | LOWNDES  | 7/9/2020 3:42: |                             |
|   | 200709-001047 | Emergency Notification   | 7/13/2020 11:5       | GEORGIA UTILI | GEORGIA UTILI | GAUPC | Other      |                | TREE SUMMIT   | DULUTH        | GWINNETT | 7/9/2020 1:18: |                             |
|   | 200709-001048 | Design                   | 7/13/2020 11:5       | GEORGIA UTILI | GEORGIA UTILI | GAUPC | Other      |                | PLEASANT HILL | DULUTH        | GWINNETT | 7/9/2020 1:20: |                             |
|   | 200709-001050 | Emergency Notification   | 7/13/2020 11:5       | GEORGIA UTILI | GEORGIA UTILI | GAUPC | Other      |                | THAYER TRCE   | DULUTH        | GWINNETT | 7/9/2020 1:26: |                             |
|   | 200709-001002 | Large Project Excavation | 7/13/2020 11:5       | GEORGIA UTILI | GEORGIA UTILI | GAUPC | Other      | 3400           | SUMMIT RIDGE  | DULUTH        | GWINNETT | 7/9/2020 12:18 |                             |
|   | 200709-001003 | Large Project Excavation | 7/13/2020 11:5       | GEORGIA UTILI | GEORGIA UTILI | GAUPC | Other      |                | ROCKY FORD RD | ROCKY FORD    | SCREVEN  | 7/9/2020 12:19 |                             |
|   | 200709-001001 | Large Project Excavation | 7/13/2020 11:5       | GEORGIA UTILI | GEORGIA UTILI | GAUPC | Other      |                | ROCKY FORD RD | ROCKY FORD    | SCREVEN  | 7/9/2020 12:06 |                             |
|   | 200709-001038 | Normal                   | 7/13/2020 11:5       | GEORGIA UTILI | GEORGIA UTILI | GAUPC | Other      | 123            | MAIN ST       | ATLANTA       | FULTON   | 7/9/2020 11:45 |                             |
|   | 200710-001004 | Normal                   | 7/14/2020 11:5       | GEORGIA UTILI | GEORGIA UTILI | GAUPC | Other      |                | US-78         | DULUTH        | GWINNETT | 7/10/2020 8:08 |                             |

- 7. Select Add Response.
- 8. Select the appropriate **Response Code** from the Action drop down on the Add Response pop-up, then select **Save**.

| 14 | Page 8        | of 9   🕨 🔰   🤓 🖨 Pi      | int List 🛛 📄 Export | 🛄 Open Ticket  | C Add Response |        |            |                |               |               |           |                | Displaying 351 - 400 of 417 |
|----|---------------|--------------------------|---------------------|----------------|----------------|--------|------------|----------------|---------------|---------------|-----------|----------------|-----------------------------|
|    | Ticket        | Ticket Type              | Respond By          | Service Area   | Member Name    | Code   | Facilities | Address Number | Street        | City          | County    | Created        | Last Response Code Last On  |
|    | 200709-001056 | Normal                   | 7/13/2020 11:5      | GEORGIA UTILI  | GEORGIA UTILI  | GAUPC  | Other      |                | PERTH CRT     | WARNER ROBINS | HOUSTON   | 7/9/2020 3:26: | *                           |
|    | 200709-001058 | Normal                   | 7/13/2020 11:5      | GEORGIA UTILI  | GEORGIA UTILI  | GAUPC  | Other      | 74             | TRACK LN      | MIDWAY        | LIBERTY   | 7/9/2020 3:27: |                             |
|    | 200709-001059 | Normal                   | 7/13/2020 11:5      | GEORGIA UTILI  | GEORGIA UTILI  | GAUPC  | Other      |                | CONCORD RDG   | WARNER ROBINS | HOUSTON   | 7/9/2020 3:28: |                             |
| V  | 200709-001061 | Normal                   | 7/13/202 Add R      | esponse        |                |        | ×          |                | LOGANS MILL T | WARNER ROBINS | HOUSTON   | 7/9/2020 3:31: |                             |
|    | 200709-001062 | Normal                   | 7/13/202            |                |                |        |            | 412            | DOWNING CIR   | KATHLEEN      | HOUSTON   | 7/9/2020 3:33: |                             |
|    | 200709-001064 | Normal                   | 7/13/202            |                |                |        |            | 4089           | VAL TECH RD   | VALDOSTA      | LOWNDES   | 7/9/2020 3:42: |                             |
|    | 200709-001047 | Emergency Notification   | 7/13/202            |                |                |        | ·          |                | TREE SUMMIT   | DULUTH        | GWINNETT  | 7/9/2020 1:18: |                             |
|    | 200709-001048 | Design                   | 7/13/202            |                |                |        |            |                | PLEASANT HILL | DULUTH        | GWINNETT  | 7/9/2020 1:20: |                             |
|    | 200709-001050 | Emergency Notification   | 7/13/202            |                |                |        |            |                | THAYER TRCE   | DULUTH        | GWINNETT  | 7/9/2020 1:26: |                             |
|    | 200709-001002 | Large Project Excavation | 7/13/202            |                |                |        |            | 3400           | SUMMIT RIDGE  | DULUTH        | GWINNETT  | 7/9/2020 12:18 |                             |
|    | 200709-001003 | Large Project Excavation | 7/13/202            |                |                |        |            |                | ROCKY FORD RD | ROCKY FORD    | SCREVEN   | 7/9/2020 12:19 |                             |
|    | 200709-001001 | Large Project Excavation | 7/13/202            |                |                |        |            |                | ROCKY FORD RD | ROCKY FORD    | SCREVEN   | 7/9/2020 12:06 |                             |
|    | 200709-001038 | Normal                   | 7/13/202            |                |                |        |            | 123            | MAIN ST       | ATLANTA       | FULTON    | 7/9/2020 11:45 |                             |
|    | 200710-001004 | Normal                   | 7/14/202            |                |                |        |            |                | US-78         | DULUTH        | GWINNETT  | 7/10/2020 8:08 |                             |
|    | 200710-001005 | Large Project Meeting    | 7/14/202            |                |                |        |            | 6444           | US 27         | SUMMERVILLE   | CHATTOOGA | 7/10/2020 8:32 |                             |
|    | 200710-001018 | Normal                   | 7/14/202            |                |                |        |            | 3900           | PEACHTREE IN  | DULUTH        | GWINNETT  | 7/10/2020 11:5 |                             |
|    | 200710-001012 | Large Project Meeting    | 7/14/202            |                |                | Save   | Cancel     |                | MAYSVILLE RD  | COMMERCE      | JACKSON   | 7/10/2020 11:0 |                             |
|    | 200710-001014 | Large Project Meeting    | 7/14/2020 11:5      | GEORGIA UTILI  | GEORGIA UTILI  | GAUPC  | Other      | ,              | GA 157        | RISING FAWN   | WALKER    | 7/10/2020 11:1 |                             |
| 1  | 200710-001017 | Normal                   | 7/14/2020 11:5      | GEORGIA LITTLI | GEORGIA LITTLE | GALIPC | Other      | 3900           | PEACHTREE IN  | DUILUTH       | GWINNETT  | 7/10/2020 11:3 |                             |

#### How to Use the Response Reports to Respond to tickets.

- 1. Select **Report** from the top panel.
  - SEARCH TICKETS RESPOND REPORT

2. Once on the Report page, you will notice a list of tickets. These are tickets that are due a response that have not been responded to and have not expired. The tickets may be listed multiple times if they have more than one Service Area Code listed on it for your company.

|   | Please select your report                                              | All Ticket Responses - Open                  |                |                 |                       |                   |            |          |         |         |              |               |                       |          |
|---|------------------------------------------------------------------------|----------------------------------------------|----------------|-----------------|-----------------------|-------------------|------------|----------|---------|---------|--------------|---------------|-----------------------|----------|
|   | Response Reports                                                       | Page 1_ of 9                            epot |                |                 |                       |                   |            |          |         |         |              | Displaying 1  | - 50 of 417           |          |
|   |                                                                        | Ticket Date                                  | Ticket Number  | Туре            | Respond By            | Service Area Code | Facilities | City     | County  | Address | Street       | Last Response | Last Action On        | Responde |
|   | Search Tickets Already Responded To                                    | 5/12/2020 12:13:24 AM                        | 200512-001003  | Large Project E | 7/10/2020 11:59:59 PM | GAUPC             | Other      | Decatur  | DEKALB  |         | W TRINITY PL | LP04          | 7/8/2020 12:05:10 AM  | System   |
|   | All Ticket Responses - Open<br>Search Tickets Needing Responses        | 5/12/2020 12:13:28 AM                        | 200512-001005  | Large Project E | 7/10/2020 11:59:59 PM | GAUPC             | Other      | decatur  | DEKALB  |         | CHURCH ST    | LP04          | 7/8/2020 12:05:11 AM  | System   |
|   |                                                                        | 5/12/2020 12:13:31 AM                        | 200512-001006  | Large Project E | 7/10/2020 11:59:59 PM | GAUPC             | Other      | decatur  | DEKALB  |         | CHURCH ST    | LP04          | 7/8/2020 12:05:12 AM  | System   |
|   | All Ticket Responses - Respond By<br>Search Tickets by Respond By Date | 5/14/2020 9:15:25 AM                         | 200514-001008  | Large Project E | 7/10/2020 11:59:59 PM | GAUPC             | Other      | Decatur  | DEKALB  |         | W TRINITY PL | LP04          | 7/8/2020 12:05:21 AM  | System   |
|   |                                                                        | 5/14/2020 9:15:55 AM                         | 200514-001009  | Large Project E | 7/10/2020 11:59:59 PM | GAUPC             | Other      | Decatur  | DEKALB  |         | SCOTT BLVD   | LP04          | 7/8/2020 12:05:22 AM  | System   |
|   | All Ticket Responses - Ticket Date<br>Search Tickets by Ticket Date    | 5/16/2020 12:07:46 AM                        | 200516-001001  | Large Project E | 7/14/2020 11:59:59 PM | GAUPC             | Other      | Decatur  | DEKALB  |         | OLD ROCKBRID | LP04          | 7/10/2020 12:05:05 AM | System   |
|   |                                                                        | 5/16/2020 12:07:49 AM                        | 200516-001002  | Large Project E | 7/14/2020 11:59:59 PM | GAUPC             | Other      | Decatur  | DEKALB  |         | SCOTT BLVD   | LP04          | 7/10/2020 12:05:07 AM | System   |
|   |                                                                        | 5/19/2020 12:05:06 AM                        | 200519-001001  | Large Project E | 5/21/2020 11:59:59 PM | GAUPC             | Other      | SAVANNAH | CHATHAM |         | E RIVER ST   | LATE          | 6/24/2020 12:33:05 AM | System   |
| ľ |                                                                        | 5/19/2020 12:09:03 AM                        | 200519-001003  | Large Project E | 5/21/2020 11:59:59 PM | GAUPC             | Other      | Decatur  | DEKALB  |         | OLD ROCKBRID | LATE          | 6/24/2020 12:33:00 AM | System   |
|   |                                                                        | 5/20/2020 12:02:12 AM                        | 200520-001001  | Large Project E | 5/22/2020 11:59:59 PM | GAUPC             | Other      | ATHENS   | CLARKE  |         | NEWTON BRID  | LATE          | 6/24/2020 12:32:59 AM | System   |
|   |                                                                        | 5/20/2020 12-05-22 AM                        | 2005220 001002 | Lanas Brotort E | E/33/3030 11-E0-E0 DM | CAUDO             | Other      | DIRITTO  | CUMMETT |         | COMMIT DIDCE | LATE          | 6/34/3030 13-23-50 AM | Sectom   |

- 3. Select one of these Response Reports and enter your search parameters.
  - All Ticket Responses Closed
    - o Search Tickets Already Responded to
  - All Ticket Responses Open
    - Search Tickets Needing Responses
  - All Ticket Responses Respond By
    - Search Tickets by Respond By Date
  - All Ticket Responses Ticket Date
    - Search Tickets by Ticket Date

- 4. Once you have searched using one of the reports, a list of ticket results will appear.
- 5. **Double Click** the ticket you need to respond to. This will open the ticket in a new browser tab.
- 6. Select Add Response at the top of the page.

| 75       | icket Number :                       | 200710 001010              | Ticket Tune :        | Normal                           |  |  |  |  |  |
|----------|--------------------------------------|----------------------------|----------------------|----------------------------------|--|--|--|--|--|
| n        | ate/Time                             | 07/10/2020 13:43           | ficket type .        | Normal                           |  |  |  |  |  |
| Pr       | evious Ticket :                      | 01/10/2020 13:43           | Source :             | Voice                            |  |  |  |  |  |
| Co       | Company Information                  |                            |                      |                                  |  |  |  |  |  |
| G        | eorgia 811                           |                            | Company Type :       | Contractor                       |  |  |  |  |  |
| 34<br>Di | 400 Summit Ridge<br>uluth , GA 30096 | Pkwy                       | Phone :              | (555) 555-4444                   |  |  |  |  |  |
| G        | aller Name :                         | BRENDAN COTE               | Field Contact :      | BILLY MARTIN                     |  |  |  |  |  |
| Ph       | none :                               | (555) 555-3333             | Phone :              | (555) 555-2222                   |  |  |  |  |  |
| Er       | mail :                               | BCOTE@GEORGIA811.COM       | Email :              |                                  |  |  |  |  |  |
| W        | ork Information                      |                            |                      |                                  |  |  |  |  |  |
| W        | ork Type :                           | burying catv main          |                      |                                  |  |  |  |  |  |
| Pr       | oject Duration :                     | 2 days                     | Done For :           | BOB WRIGHT                       |  |  |  |  |  |
| C        | ounty :                              | GWINNETT                   | Street :             | 3900 PEACHTREE INDUSTRIA<br>BLVD |  |  |  |  |  |
| St       | ate :                                | GA                         |                      |                                  |  |  |  |  |  |
| Ci       | ity :                                | DULUTH                     | Intersection :       | SUMMIT RIDGE PKWY                |  |  |  |  |  |
| Đ        | xplosives :                          | No                         | Directional Boring : | No                               |  |  |  |  |  |
| w        | hite-Lined :                         | Yes                        | # White Line Areas : | 1                                |  |  |  |  |  |
| Lo       | cate Instructions                    |                            |                      |                                  |  |  |  |  |  |
| LC       | C THE FRONT AND                      | BOTH SIDES INCLUDING THE R | O/W                  |                                  |  |  |  |  |  |

 Select the Facilities / Service Area code(s) you want to respond to, then select a Response Code from the Action drop down box. Select Save.

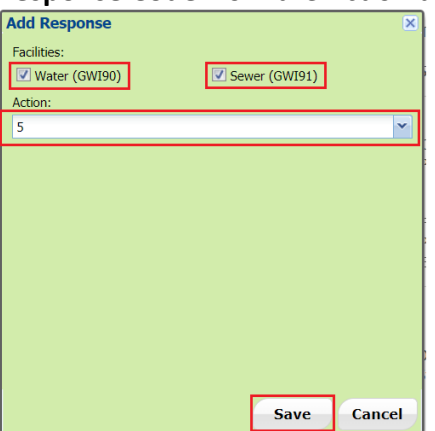

**Note:** If you need to enter a different response per facility/service area code, you will need to respond to one and save the response then go back through the same steps to respond to the other service area code.

8. To go back to your report list, close the browser tab of the ticket you opened.

## Other important information

- > <u>Tickets that Require a Response to PRIS:</u>
  - Normal
  - Large Project Meeting
  - Large Project Excavation
  - Design
- Tickets that do not require Response to PRIS:
  - Emergency notifications GA811 highly encourages members to respond to PRIS but it is not required. No late notice will be issued on Emergency notifications.
  - Late Notice / Additional Request If the original response has changed, we highly encourage you to update the response via PRIS.
  - Overhead Tickets Utility member must work directly with the excavator to determine how the overhead lines will be protected.
  - Damage Notification is a notice to the member indicating a damage has occurred at a particular job site.
  - Cancel ticket is a notification that a ticket has been cancelled and is no longer valid.
- Frequently Asked Questions:

**Q** - Where can I find a list of the positive response codes?

**A** - You can find a list on our website at Georgia811.com  $\rightarrow$  Member  $\rightarrow$  Member Resources.

**Q** - How can I get access to respond to locate request?

**A** - You can email Customer Connections at <u>customerconnections@georgia811.com</u> or call 770.623.5786 to request access.

**Q** - What information will I need to provide when contacting Customer Connections to get access to respond?

**A** – First / Last name, phone number, email address, and service area code(s) you will need to respond for.

**Q** - If I have multiple service area codes, do I have to respond for each code?

A - Yes, you will need to respond to each service area code listed on the ticket.

7

**Q** - What do I do if someone is no longer with the company or no longer needs access to respond to tickets?

A - Contact Customer Connections via phone or email to have the account locked.

Q - Can multiple people use the same login to respond to Positive Response?

A - We recommend each person have their own account to respond.

Q - How do I respond if the ticket is past the respond by date and time?
A - You will follow the same procedures to respond to the locate request even though it is past the respond by date and time. However, you will not be able to respond to an expired ticket.

**Q** - Is it necessary to respond to both Large Project Meeting and Excavation Notices? **A** - Yes, each ticket requires an appropriate response code. You can refer to our website Georgia811.com  $\rightarrow$  Members  $\rightarrow$  Member Resources page to find more information regarding Large Project responses.

**Q** - If I declare Extraordinary Circumstances (EC), do I need to reply to the locate request?

**A** - Yes, you will need to respond with the appropriate EC response code 3J – Unmarked: Extraordinary circumstances exist; contact the utility owner/operator directly for details. You will also need to go back in once the EC code has ended and update to the appropriate response code.

Q - If using the 3M – Unmarked: Late, weather conditions or 3N – Unmarked: Late when responding to a ticket, do I need to go back in and update the response?
A - Yes, once you locate the utility or determine that it is clear or no conflict.

Q - Our service area code is missing from a ticket; how do I respond?

**A** - You will not be able to respond to any ticket that your code is not listed on. You will need to contact the excavator to let them know that the facility has been marked or is clear.